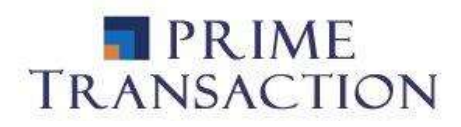

# ARENA-XT Manual de utilizare

# **Ghid video**

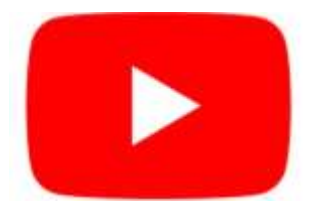

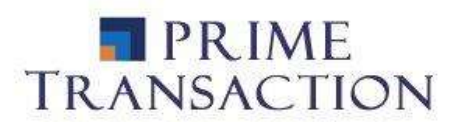

# Cuprins

| 1. Cum ma loghez                                                                       |
|----------------------------------------------------------------------------------------|
| 2. Care sunt meniurile Principale                                                      |
| 2.1 Cum pot cauta un emitent7                                                          |
| 3. Cum imi alcatuiesc o lista de instrumente favorite                                  |
| 4. Cum pot vedea cumparatorii si vanzatorii la un anumit instrument                    |
| 5. Unde pot vedea tranzactiile ce au loc in piata9                                     |
| 6. Unde pot sa imi vad portofoliul9                                                    |
| 6.1 Unde pot vedea valoarea portofoliului si evolutia in acest an                      |
| 6.2 Unde pot vedea pretul de achizitionare al unui instrument                          |
| 7. Cum pun un ordin de vanzare/cumparare10                                             |
| 7.1 Ce este un ordin conditionat?13                                                    |
| 7.2 Unde pot sa vad confirmarea introducerii ordinului in piata                        |
| 7.3 Pot modifica/anula un ordin13                                                      |
| 7.4 Unde pot vedea ordinele mele14                                                     |
| 7.5 Unde pot vedea tranzactiile mele14                                                 |
| 8. Cum retrag o suma de bani din contul de investitii                                  |
| 9. Cum pot vedea un istoric al intrarii/iesirii activelor din contul meu de investitii |
|                                                                                        |
| 10. Unde pot accesa graficele                                                          |
| 11. Cum schimb parola/pinul                                                            |
| 12. Cum modific interfata platformei                                                   |

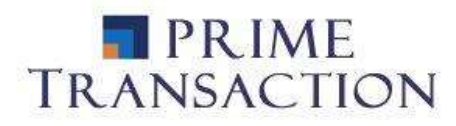

#### 1. Cum ma loghez

Platforma de tranzactionare ArenaXT poate fi accesata fie prin intermediul site-ului Prime Transaction - <u>www.primet.ro</u>, accesand butonul ARENAXT dupa ce in prealabil s-a realizat autentificarea pe site, fie direct din browser-ul dvs. la adresa <u>https://primet.arenaxt.ro/</u>.

Inainte de logare se poate selecta limba in care sa fie afisate meniurile (Romana sau Engleza). In prezentul ghid sunt prezenate meniurile din limba Romana. Ulterior limba se poate modifica din meniul principal la sectiunea Preferinte – Interfata grafica – Limba.

# PRIME TRANSACTION

| Utilizator |      |
|------------|------|
| Parola     |      |
| Cod TOTP   |      |
| Autentifi  | care |

English | Romana

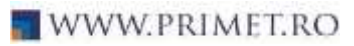

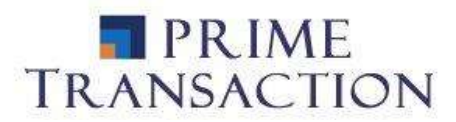

# 2. Care sunt meniurile Principale

| Arena-XT.PrimeTransaction 2 11 1                                                                              | Cumpara                              | Vinde Instrumente             | i Indici J                   | Alerta c E              | ET.TR 077%                      | 11 ( <b>3</b> )                               |                                 |           | 1                                                                                                   | ? 18:29:32                                                                    |
|----------------------------------------------------------------------------------------------------|--------------------------------------|-------------------------------|------------------------------|-------------------------|---------------------------------|-----------------------------------------------|---------------------------------|-----------|----------------------------------------------------------------------------------------------------|-------------------------------------------------------------------------------|
| Pavenna V Nesontara + Toate + Ituatu + Seebol Cumparare Vanzare Pret Acessta lista este goaln Alegefi o lista | Ordine<br>Jhon Smith<br>Jaloare Tota | Interic Ordine                | Trancocti<br>11-20 <b>Y-</b> | Rulaja <b>Por</b>       | ofalu C Activitate              | Retrageni<br>Dispor                           | Grafica<br>Dat<br>sibil Efectiv | tali Cont | aci un registru d<br>Reak. Selectati u<br>Vatch Llat sau di<br>sstrumento pent<br>ogistrul de ordin | e ordine de<br>n instrument din<br>n Caseta de<br>nu a-i vodea<br>e aici.     |
| Instrumente si configurati-va popria lista care                                                               | and the second second                | © 00                          | 1 Million and                | SLA. I                  | 11 0 DD                         | 0.00                                          |                                 | 0.50      |                                                                                                    |                                                                               |
| se contine doer instrumentele favorite 🛪 :                                                                    | - Casog/rie                          | NORMA 200                     | wa Nia                       | a care Investore        | 0-05 (0.00)                     | ganeidere cu                                  | renta                           | 0.00      |                                                                                                    |                                                                               |
|                                                                                                    | imbol % dis<br>eta                   | Batanta Disponibil<br>Efectiv | imobilizari                  | Post Patt Pret<br>Mediu | Valuare de Piata<br>brivestitie | <sup>th</sup> Castig <sup>i</sup><br>Pierdere | Sume<br>Imobil                  | lzote     |                                                                                                    |                                                                               |
|                                                                                                    |                                      |                               |                              |                         |                                 |                                               |                                 |           | ambol 🧳                                                                                             | Pret -                                                                        |
|                                                                                                    | Tikite 0                             |                               | 8 cational                   | (a) edimitra) la 70     | 01.01.15.15.20.21               |                                               |                                 |           | ALL NRP                                                                                             | * 18.0000                                                                     |
|                                                                                                    | 16-20-18 Jac                         | on Smith s.a conactor         | 1.0.1404041041               | (*) 20010(*) /8 2)      | E PARTA INAULA                  |                                               |                                 | _         | ponio 3b                                                                                            | 2** 33.6000                                                                   |
|                                                                                                    | 0.00.00100                           |                               |                              |                         |                                 |                                               |                                 |           | 138AE 2P                                                                                            | 8 22 6260                                                                     |
|                                                                                                    |                                      |                               |                              |                         |                                 |                                               |                                 |           |                                                                                                    | 33.0000                                                                       |
|                                                                                                    |                                      |                               |                              |                         |                                 |                                               |                                 |           | 82854 2P                                                                                            | 214 33.0000                                                                   |
|                                                                                                    |                                      |                               |                              |                         |                                 |                                               |                                 |           | 12034 2P                                                                                            | 2 <sup>14</sup> 33.0000<br>2 <sup>14</sup> 33.0000<br>2 <sup>15</sup> 19.3000 |

#### 1. Meniul de instrumente

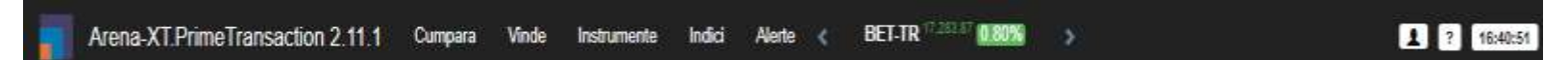

Acest meniu ne ajuta sa accesam:

-fereastra de introducere ordine in piata

-lista de instrumente

-evolutia indicilor

-meniul in care ne putem selecta alerte pentru instrumentele financiare

-setari legate de preferintele contului

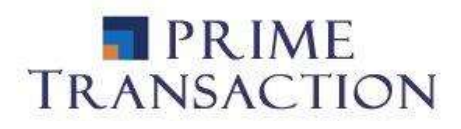

#### 2. Lista de urmarire (Watch List)

Lista de urmarire este meniul aflat aflat in partea stanga a platformei de tranzactionare. In acest meniu ne putem compune o lista de instrumente

| BVB - Valoare 🗜 - Toate - Toate - |        |           |          |                 |   |  |  |
|-----------------------------------|--------|-----------|----------|-----------------|---|--|--|
| Simbol                            |        | Cumparare | Vanzare  | Pret            | * |  |  |
| TLV Open                          | 2.2m   | 5,000     | 128,309  | 500             |   |  |  |
|                                   | 5.11m  | 2.2950    | 2.3000   | 2.3000<br>0.44  |   |  |  |
| FP Open                           | 2.2m   | 92,016    | 210,013  | 1,200           |   |  |  |
|                                   | 3.36m  | 1.4950    | 1.5000   | 1.4950<br>0.87  |   |  |  |
| SNG Open                          |        | 190       | 216      | 25              |   |  |  |
|                                   | 80.8k  | 30.6000   | 30.6500  | 30.6000         |   |  |  |
|                                   | 2.45m  |           |          | 1.49            |   |  |  |
| SNP Open                          |        | 87,568    | 26,278   | 150             |   |  |  |
|                                   | 4.7m   | 0.3950    | 0.3955   | 0.3955          |   |  |  |
|                                   | 1.85m  |           |          | 1.80            |   |  |  |
| EL Open                           | 118.1k | 9,463     | 12,388   | 577             |   |  |  |
|                                   | 1.53m  | 13.0500   | 13.1000  | 13.0500<br>1.16 |   |  |  |
| TRP Open                          | 2.6m   | 5,237     | 39,000   | 235             |   |  |  |
|                                   | 1.16m  | 0.4340    | 0.4350   | 0.4360<br>-0.23 |   |  |  |
| TGN Open                          |        | 262       | 578      | 50              |   |  |  |
|                                   | 2.3k   | 304.0000  | 305.0000 | 304.0000        |   |  |  |
| 7                                 | 13.17k |           |          | 0.66            |   |  |  |

preferate sau putem sa selectam unul din template-urile prestabilite.

Scopul acestui meniu este de a observa cu usurinta evolutia zilnica, cumparatorii, vanzatorii si preturile din piata.

#### 3. Panoul de operatiuni

| Ordine                           | Istoric (              | Ordin | e Tranzao          | 11        | Rulaje              | Portofoliu C | Att    | ivitate  | Retr         | ageri          | Grafic    | P.            | 1 +     |
|----------------------------------|------------------------|-------|--------------------|-----------|---------------------|--------------|--------|----------|--------------|----------------|-----------|---------------|---------|
| Jhon Smith (                     | RON] - 3               | *     | 2021-01-20         | ₹.        |                     |              |        |          |              |                |           | Detal         | ii Cont |
| Valoare Totala                   |                        | % 84  | lanta Efectiva Bal | anta de   | Bani                |              | De De  | econtat  |              | Dispon         | ibil Efec | tiv           |         |
|                                  | 0.00                   |       |                    |           |                     | WW 0.00 0.00 |        |          | 0.00         |                |           |               | 0.00    |
| * Castig/Pierd                   | lere Anua              | la .  |                    | Veloare d | le Piete Inv        | vestitie     |        | * Castig | p/Pierc      | ere Cur        | renta     |               |         |
|                                  | 7                      | CIR N | A N/A              |           |                     | 8.0          | 0.00   |          |              |                |           |               | 0.00    |
| Simbol <sup>% din</sup><br>Total | fisiants ()<br>Efectiv | lispo | nibil Im           | obilizari | Post Piete<br>Mediu | Pret Volta   | stitie | ete      | * Ca<br>Pier | istig/<br>dere | Su<br>Im  | me<br>obiliza | rto     |

Panoul de operatiuni este meniul principal al platformei. In acest panou gasim informatii legate de contul de investitii si de activitatea acestuia.

Din acest meniu putem sa accesam:

-ordinele curente pe care le avem in piata

-istoricul ordinelor pe o anumita perioada de timp

-tranzactiile efectuate la o data anume

-rulajele pe o anumita perioada de timp

-portoliul curent sau portofoliul la o anumita data

-meniul pentru a retrage fonduri banesti din contul de investitii

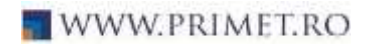

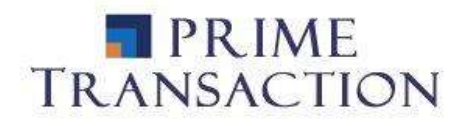

-in meniul activitate regasim intrarile si iesirile de active

-grafice pentru un indice sau alt instrument financiar.

#### 4. Lista tranzactii (Tickers)

| Simbol 🔗                | Pret                              | * |
|-------------------------|-----------------------------------|---|
| 14:43:10 SNN ¥          | <sup>402</sup> 23.5000<br>-2.49   |   |
| 14:43:09 COTE A         | <sup>279</sup> 92.0000<br>-2.75   |   |
| 14:42:54 TRP 🔺          | <sup>69,000</sup> 0.5000<br>-1.19 |   |
| <sup>14:42:54</sup> TRP | <sup>31,000</sup> 0.4990<br>-1.38 |   |

Acest meniu il gasim in partea dreapta a ecranului. In aceasta lista apar tranzactiile in timp real care au loc pe piata. Cu ajutorul butonului din mijloc putem filtra lista doar cu instrumentul selectat in registrul de ordine.

#### 5. Registrul de ordine

| TLV -                      | Principala CT<br>Open                    |
|----------------------------|------------------------------------------|
| 2.3000 <sup>ultim</sup> 0. | 44% <sup>var</sup> 2.2900 <sup>ref</sup> |
| 2.3050 desc 26             |                                          |
| 2.2/50 ***** 2.2           | 950 2.3150                               |
| Cumparare                  | Vanzare 🔺                                |
| 4,600 2.2950               | 132,050 2.3000                           |
| 5,000 2.2900               | 26,987 2.3050                            |
| 800 2.2900                 | <sup>31,668</sup> 2.3100                 |
| 1,000 2.2900               | <sup>50,000</sup> 2.3100                 |
| 10,000 2.2850              | 2,000 2.3100                             |
| 2,000 2.2850               | <sup>3,373</sup> 2.3100                  |
| <sup>220</sup> 2.2850      | <sup>33,524</sup> 2.3150                 |
| 100,000 2.2800             | 7 2.3150                                 |
| 20,000 2.2800              | 1,000 2.3150                             |
| 1,000 2.2800               | <sup>16,450</sup> 2.3150                 |
| 2,500 2.2800               | 120,000 2.3150                           |
| * 50,000 2.2800            | 200 2.3200                               |
| 2,000 2.2800               | 1,200 2.3200                             |
| 1,000 2.2800               | 5,000 2.3200                             |
| <sup>3,891</sup> 2.2750    | 30,000 2.3200                            |
| 2,500 2.2750               | 50,000 2.3200                            |
| 1,000 2.2750               | 1,820 2.3200                             |
| 1,000 2.2750               | 10,000 2.3200 🗸                          |
| •                          | Þ                                        |

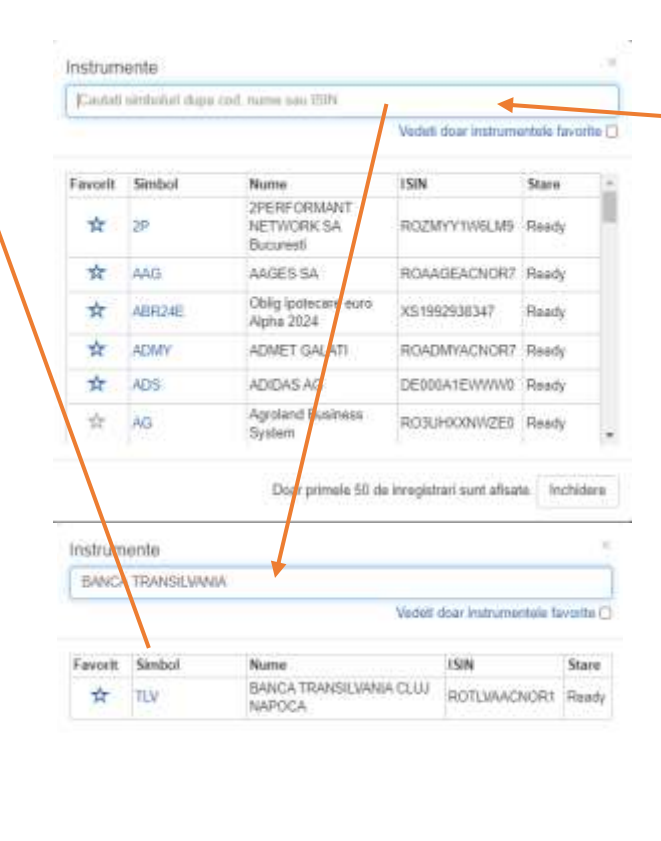

Nici un registru de ordine de afisat. Selectati un instrument din Watch List sau din Caseta de Instrumente pentru a-i vedea registrul de ordine aici.

Acest meniu il regasim in partea dreapta a platformei. Acesta apare in momentul in care selectam un instrument finanaciar. In cadrul acestuia putem vedea

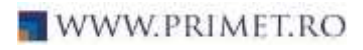

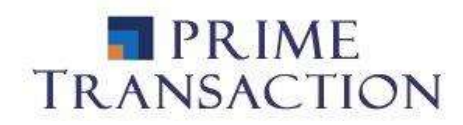

ordinele existente, atat cele de cumparare cat si cele de vanzare, in cadrul unui instrument, precum si date privind evolutia curenta.

#### 6. Meniul de mesaje si stiri

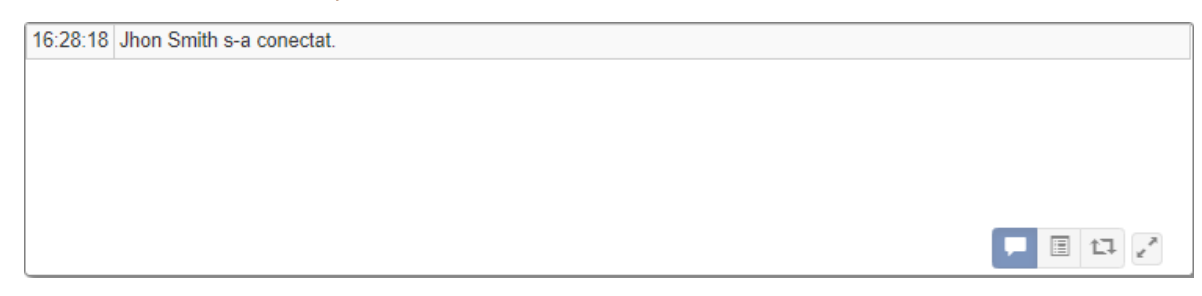

Acest meniu este impartit in trei categorii: mesaje, stiri, si operatiuni piata.

In sectiunea de mesaje gasim informati legate de activitatea clientului pe platforma Arena-XT (ordine noi, modificari ordine, anulare ordine, s.a.m.d.).

In a doua sectiune avem stirile si comunicatele transmise de catre societati sau BVB.

A treia sectiune, cea de operatiuni piata, ne ofera informatii transmise de catre Bursa de Valori Bucuresti (informatii referitoare la starea instrumentului sau stiri despre BVB).

# 2.1 Cum pot cauta un emitent

Pentru a cauta un emitent ne folosim de meniul de instrumente, din care selectam optiunea "instrumente".

In aceasta fereastra putem cauta instrumentele financiare dupa nume, simbol sau ISIN.

| [Cm(tot) | umbolist dups | ood, instite and 10392                 |                    |             |         |
|----------|---------------|----------------------------------------|--------------------|-------------|---------|
|          |               |                                        | Vedet doar instrum | entela favo | itte () |
| Favorit  | Simbol        | Nume                                   | ISIN               | Stare       | 1.4     |
| Ĥ        | 29            | 2PERFORMANT<br>NETWORK SA<br>Bucuresti | RO2MYY1WILW9       | Ready       | ľ       |
| \$       | AAG           | AAGES SA                               | ROAAGEACNOR7       | Ready       |         |
| *        | ARR24E        | Otilg lpotecare euro<br>Alpha 2024     | XS1992938347       | Ready       |         |
| म        | ADMY          | ADMET GALATI                           | ROADMYACNOR?       | Ready       |         |
| *        | ADS           | ADIDAS AG                              | DE000A1EWWWW       | Ready       |         |
| Å        | AG.           | Agroland Business<br>System            | ROBUHXXNWZED       | Ready       |         |

In momentul in care ati gasit emitentul dorit il puteti selecta (click pe simbol) pentru a-l viziona in registrul de ordine.

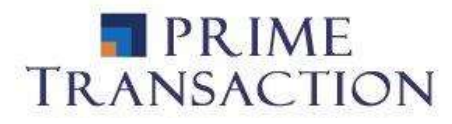

#### 3. Cum imi alcatuiesc o lista de instrumente favorite

| Favorite - Valoare 🗦 - Toate - Toate - |         |           |         |                  |   |  |  |  |
|----------------------------------------|---------|-----------|---------|------------------|---|--|--|--|
| Simb                                   | ol      | Cumparare | Vanzare | Pret             | ^ |  |  |  |
| TLV<br>Open                            |         | 2.3000    | 2.3100  | 2.3000<br>-0.86  |   |  |  |  |
|                                        | 679.78k |           |         |                  |   |  |  |  |
| SNG<br>Open                            |         | 31.1500   | 31.2000 | 31.1500<br>-0.32 |   |  |  |  |
|                                        | 276.40k |           |         |                  |   |  |  |  |
| SNN<br>Open                            |         | 19.3600   | 19.4000 | 19.4000<br>-0.82 |   |  |  |  |
|                                        | 529.66k |           |         |                  |   |  |  |  |

Ne putem crea o lista de instrumente favorite cu ajutorul ferestrei de instrumente de mai jos, prin bifarea stelutei. In momentul in care un instrument va avea steluta de favorit bifata, acesta va aparea in lista de instrumente favorite din Lista de urmarire (Market watch).

#### 4. Cum pot vedea cumparatorii si vanzatorii la un anumit instrument

Pentru a vedea aceste informatii ne folosim de Registrul de ordine din partea dreapta a platformei.

Putem afisa un emitent in Registrul de ordine astfel:

- Prin cautarea in lista de instrumente a instrumentului si click pe simbolul respectiv
- Din Lista de intrumente favorite (Market Watch) prin click pe simbolul respectiv si selectarea optiunii "Deschideti Registrul de Ordine" sau dublu click pe simbol
- Din Portofoliul clientului prin click pe simbolul respectiv si selectarea optiunii "Deschideti Registrul de Ordine" sau dublu click pe simbol
- Din Lista de tranzactii (Tickers) printr-un click pe simbolul respectiv

Simbol

Afiseaza ordin cu ordin pe nivel sau grupat pe fiecare nivel de pret

| FP - Principala CT<br>Open                    |                           |   |  |  |  |  |  |  |
|-----------------------------------------------|---------------------------|---|--|--|--|--|--|--|
| 1.5300 ultim 0.66% var 1.5200 ref 1.5250 desc |                           |   |  |  |  |  |  |  |
| 48 trz 217k vol 332.                          | 51k <sup>val</sup>        |   |  |  |  |  |  |  |
| 1.5250 min 1.5250 med                         | 1.5300 <sup>max</sup>     |   |  |  |  |  |  |  |
| Cumparare                                     | Vanzare                   | ^ |  |  |  |  |  |  |
| <sup>271</sup> 1.5250                         | <sup>14,629</sup> 1.5300  |   |  |  |  |  |  |  |
| <sup>8,000</sup> 1.5250                       | <sup>1,690</sup> 1.5300   |   |  |  |  |  |  |  |
| <sup>415</sup> 1.5250                         | <sup>710</sup> 1.5300     |   |  |  |  |  |  |  |
| <sup>200</sup> <u>1.5250</u>                  | <sup>100,000</sup> 1.5300 |   |  |  |  |  |  |  |
| <sup>395</sup> 1.5250                         | <sup>50,000</sup> 1.5300  |   |  |  |  |  |  |  |
| <sup>100</sup> 1.5200                         | <sup>20,000</sup> 1.5300  |   |  |  |  |  |  |  |
| <sup>1,232</sup> 1.5200                       | <sup>500</sup> 1.5300     |   |  |  |  |  |  |  |
| <sup>386</sup> 1.5200                         | <sup>500,000</sup> 1.5300 |   |  |  |  |  |  |  |
| <sup>560</sup> 1.5200                         | <sup>10,679</sup> 1.5300  |   |  |  |  |  |  |  |
| 100,000 1.5200                                | 10,000 1.5350             |   |  |  |  |  |  |  |
| <sup>300</sup> 1.5200                         | 100,000 1.5350            |   |  |  |  |  |  |  |
| <sup>1,000</sup> 1.5200                       | <sup>3,000</sup> 1.5350   |   |  |  |  |  |  |  |

Afisarea starilor pietii: CT- tranzactionare continua AT – tranzactionare tip licitatie Preopen – predeschidere Open – deschisa Preclose – preinchidere Close – inchidere TAL – tranzactionare la inchidere Closed – inchisa ultim – ultimul pret

- var modificarea procentuala a pretului comparativ cu pretul de referinta
- **ref** pretul de referinta
- desc pretul de deschidere
- trz numarul de tranzactii efectuate
- vol volumul tranzactionat
- val- valoarea tranzactiilor

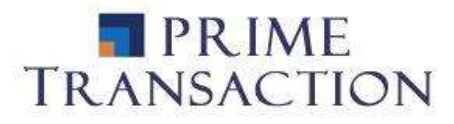

# 5. Unde pot vedea tranzactiile ce au loc in piata

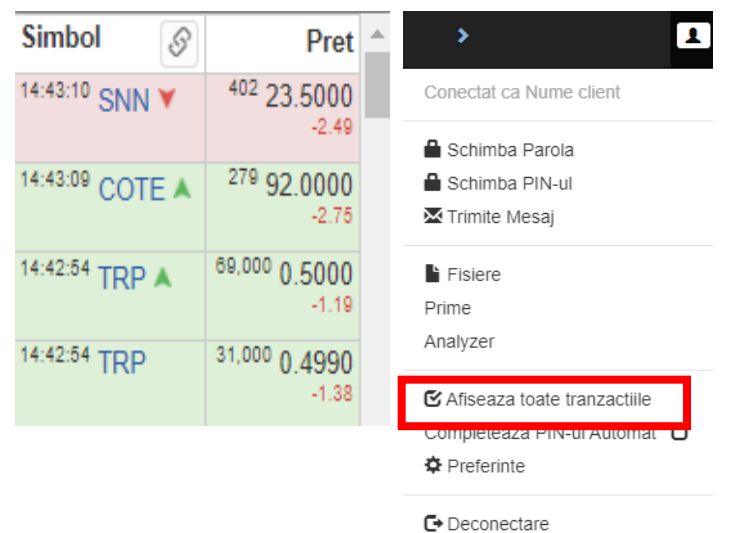

Tranzactiile efectuate in piata sunt afisate in partea din dreapta a platformei in Lista de tranzactii (Tickers).

Pentru a putea vedea toate tranzactiile este nevoie de bifa din meniul utilizatorului. Daca acea optiune nu este selectata, utilizatorul va vedea doar tranzactiile instrumentelor din Market Watch.

In momentul de fata se poate determina tipul de ordin care a generat o tranzactie pe baza culorilor din fundal:

- Verde cumparare agresiva
- ➢ Rosu − vanzare agresiva
- Portocaliu licitatie
- ➤ Galben cross

De asemenea, directia este semnalata prin sageti:

- Sageata rosie daca pretul a scazut fata de valoarea precedenta
- Sageata verde daca pretul a crescut fata de valoarea precedenta

# 6. Unde pot sa imi vad portofoliul

| Portofoliu 🗸              | C         |                       |                           |                   |       |                       |                 |                  | <b>₹</b>     |
|---------------------------|-----------|-----------------------|---------------------------|-------------------|-------|-----------------------|-----------------|------------------|--------------|
| Nume Clie                 | ent [RC   | ▶ 2021-01-26          | · •                       |                   |       |                       |                 |                  | Detalii Cont |
| Valoare                   | % Balanta | Efectiva Balanta Bani |                           |                   | De De | contat                |                 | Disponibil Efect | iv           |
| 2.18                      |           |                       | 100.00% 2.18              | <sup>8</sup> 2.18 |       | (                     | 0.00            |                  | 2.18         |
| % Castig/Pier             | dere An   | uala                  | <sup>Val Piata</sup> Inve | st                |       | <sup>%</sup> Castig/P | ierd            | ere Curenta      |              |
|                           |           | ROR 0.00% XIRR 0.00%  |                           |                   | 0.00  |                       |                 |                  |              |
|                           |           |                       | 0.00                      |                   |       |                       | 0.00            |                  |              |
| a % din T                 | Fotal     | Balanta               |                           | Pret P            | iata  | Valoare               | 0/              |                  | Sume         |
| Simbol <sup>% din 1</sup> | Iotai     | Disponibil Efectiv    | Imobiliz                  | Pret              | Mediu | Invest                | <sup>70</sup> C | astig/Pierdere   | Imobiliz     |

In momentul accesarii platformei pe mijlocul ecranului, panoul de operatiuni, se va deschide intotdeauna cu portofoliul dumneavoastra.

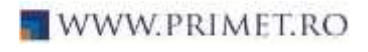

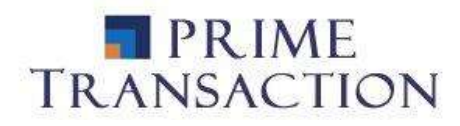

| Portofoliu - C                 | In |
|--------------------------------|----|
| Ordine                         | re |
| Istoric Ordine                 |    |
| 🖸 Tranzactii                   |    |
| <ul> <li>C Rulaje</li> </ul>   |    |
| 🕑 Portofoliu                   |    |
| Retrageri                      |    |
| <ul> <li>Activitate</li> </ul> |    |
| Grafice                        |    |

n cazul in care ati accesat alta pagina in panoul de operatiuni, puteti reveni la portofoliu printr-un click din urmatorul meniu.

#### 6.1 Unde pot vedea valoarea portofoliului si evolutia in acest an

In panoul de operatiuni la pagina cu portofoliul puteti vedea urmatoarele informatii:

| Valoare         | % Balanta Efectiva Balanta Ban | Valoarea portofoliului (active + bani) |
|-----------------|--------------------------------|----------------------------------------|
| 13,323.13       |                                | Cresterea/scaderea portofoliului in    |
| % Castig/Pierde | re Anuala                      | cresterea/scaderea portoronaria in     |
|                 | ROR 16.59% XIRR 53.95%         | anul curent.                           |
|                 | 1,895.99                       |                                        |

# 6.2 Unde pot vedea pretul de achizitionare al unui instrument

| Oinsteal % (         | din Total | Balanta            | las a la ilia | Pret Piata | Valoare  | % On a tim (Dianatana | Sume     |
|----------------------|-----------|--------------------|---------------|------------|----------|-----------------------|----------|
| SIMBOL / Guilt Iotal |           | Disponibil Efectiv | Imobiliz      | Pret Mediu | Invest   | * Castig/Pierdere     | Imobiliz |
| SNP                  | 43.91     | 15,195             | 0             | 0.3850     | 5,850.08 | 10.35                 | 0.0000   |
|                      |           | 15,195             |               | 0.3489     | 5,301.54 | 548.54                |          |
| TLV                  | 53.82     | 3,187              | 0             | 2.2500     | 7,170.75 | 23.01                 | 0.0000   |
|                      |           | 3,187              |               | 1.8291     | 5,829.34 | 1,341.41              |          |

Pretul mediu de achizitionare se poate viziona din meniul cu portofoliul dumneavoastra dupa cum se poate observa in imaginea de mai sus.

# 7. Cum pun un ordin de vanzare/cumparare

Ordiunul de cumparare/vanzare se poate introduce astfel:

- Din meniul de instrumente optiunea cumpara/vinde

Cumpara Vinde Instrumente Indici Alerte <

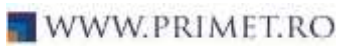

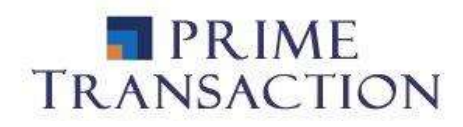

| SNP - E                         | 000 | 22.7000                        | Dispor |
|---------------------------------|-----|--------------------------------|--------|
| OMV PETROM S.A.<br>ROSNPPACNOR9 | 260 |                                |        |
| Piata POFR     Piata POFS       | 37  | Detalli                        |        |
| Piata Principala                |     | Cumpara                        |        |
| Cumparati SNP<br>Vindeti SNP    | )(  | Vinde<br>Inchide Pozitia       |        |
| Vedeti Graficele                | +(  | Deschidati Degistrul de Ordina |        |
| Vizualizati pe Site             | 50  | Deschideti Graficele           |        |
| Toate Instrumentele             | C   |                                |        |
| 0.3925 0.3960                   |     | Vedeti Simbolul pe Website     |        |
|                                 | 900 | 2.2900                         |        |

- Din registrul de operatiuni printr-un click pe simbolul emitentului si alegerea uneia din optiunile de cumparare sau vanzare.

- Click pe simbol, din portofoliul dumneavastra si selectarea uneia din optiunile cumpara/vinde/inchide pozitia. In cazul in care este selectata optiunea inchide pozitia, se va autocompleta ordinul de vanzare cu numarul maxim al instrumentelor detinute de dumneavoastra.

| Ordin Nou                                                                                           | θ×                        |
|----------------------------------------------------------------------------------------------------|---------------------------|
| Cumpara     Vinde                                                                                   |                           |
| Introduceti simbolul                                                                                | ×                         |
| Nume Client 🗸                                                                                       | Day - 02/10/2021          |
| V Vizibil Volum                                                                                     | L Pret % N Pret de Decl.  |
| Referinta                                                                                           | PIN                       |
| Ordin Conditionat                                                                                   |                           |
| Selectati un tip de conditie 🔹 🗸                                                                    | Selectati un ordin suport |
| Selectati un tip de conditie<br>Ordin conditionat de alt ordin<br>Ordin conditionat de data si timp | Trimitere                 |

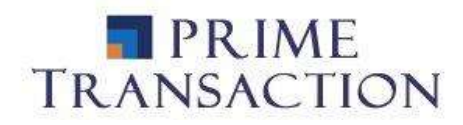

| Denumire camp                     | Semnificatie                                                                 |
|-----------------------------------|------------------------------------------------------------------------------|
| Cumpara                           | se selecteaza optiunea "Cumpara", pentru ordinul de cumparare                |
| Vinde                             | se selecteaza optiunea "Vinde", pentru ordinul de vanzare                    |
| Introduceti                       | Introducere si selectare simbol / denumire societate                         |
| simbol                            |                                                                              |
|                                   | Day – ordin valabil pana la sfarsitul zilei curente                          |
|                                   | Open – ordin valabil conform restrictiei bursei respective                   |
|                                   | Fok – ordin de tip Fill or Kill (care implica executia imediata si daca nu   |
| Selectare termen                  | este posibila, anularea ordinului)                                           |
| de valabilitate                   | GTD – ordin valabil pana la data aleasa                                      |
|                                   | IOC – ordin cu executate imediata sau anulare                                |
|                                   | VFA – ordin valabil pentru licitatie                                         |
|                                   | VFC – ordin valabil pentru inchidere                                         |
|                                   | VFO – ordin valabil pentru deschidere                                        |
|                                   | V – ordin vizibil                                                            |
|                                   | H – In ordinul H (hidden), se noteaza atat cantitatea vizibila in piata (in  |
| <b>X</b> 7 <sup>1</sup> 1111 1 11 | casuta "Disclosed"), cat si cantitatea reala a ordinului (in casuta "Size"). |
| Vizibilitate ordin                | Cantitatea rela a ordinului poate fi intre 5 si 100 ori mai mare decat       |
|                                   | cantitatea afisata. Valoare minima pentru un astfel de ordin este de 10.000  |
|                                   | de euro.                                                                     |
| Value                             | Cantitatea de intrumente financiare ce se doreste a fi cumparata sau         |
| volum                             | vanduta                                                                      |
|                                   | L – pret limita - ordinul prin care se cumpara/vinde o cantitate de          |
|                                   | instrumente financiare la un pret specificat sau mai avantajos pentru        |
|                                   | client, adica mai mic la cumparare respectiv mai mare la vanzare             |
|                                   | M – pret market - Ordinul la Piata (MKT) este ordinul prin care se           |
|                                   | cumpara/vinde la cel mai bun pret al pietei. Ordinul poate parcurge doar     |
| Duct                              | un numar limita de pasi de pret, pentru acest tip de ordin existand o        |
| Pret                              | protectie printr-un numar maxim de pasi de pret prin care poate trece        |
|                                   | ordinul                                                                      |
|                                   | U – fara pret - ordinul care nu are specificat un pret in momentul           |
|                                   | introducerii in sistemul de tranzactionare. Acest tip de ordin nu are o      |
|                                   | protectie printr-un numar maxim de pasi de pret. El se va executa acolo      |
|                                   | unde este gasita contrapartea.                                               |
|                                   | tipul ordinului contingent                                                   |
| That                              | N - ordin "obisnuit"                                                         |
| litul de                          | S - ordin contingent de tip StopLoss                                         |
| deciansator                       | I - ordin contingent de tip "If Touched"                                     |
|                                   | T - pretul de activare (Trigger Price), pentru un ordin contingent           |

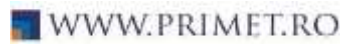

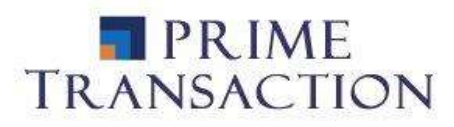

# 7.1 Ce este un ordin conditionat?

Un ordin conditionat este un ordin care va intra in piata atunci cand conditia stabilita va fi indeplinita.

Tipul conditiei poate fi:

- Ordin conditionat de data si timp se poate stabili o data si un timp (ora + minut) in care ordinul de cumparare/vanzare sa fie introdus in piata.
- Ordin conditionat de alt ordin se alege ordinul din piata de cumparare/vanzare prin introducerea simbolului in casuta "Selectati un ordin suport" care, in momentul executarii, sa introduca ordinul conditionat in piata. De acelasi ordin pot fi conditionate mai multe ordine.

# 7.2 Unde pot sa vad confirmarea introducerii ordinului in piata

Confirmarea plasarii ordinului se poate vedea in meniul de mesaje si stiri in

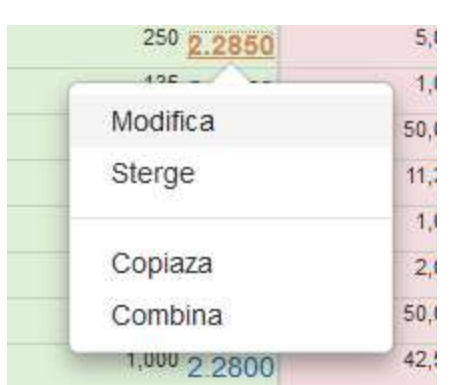

partea de jos a platformei de tranzactionare

# 7.3 Pot modifica/anula un ordin

Dupa introducererea in piata a ordinului de cumparare/vanzare, acesta se poate modifica sau sterge doar in cazul in care nu este executat.

Acest lucru se poate face din:

- Registrul de ordine prin click pe ordinul din piata (va aparea cu o culoare portocalie) si prin selectarea optiunii modifica/sterge.

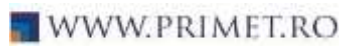

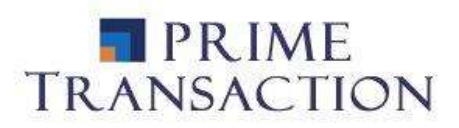

#### 7.4 Unde pot vedea ordinele mele

| Ordine -  | C II                  |         |            |        |       |      | ₹ ↔                   |
|-----------|-----------------------|---------|------------|--------|-------|------|-----------------------|
| All       | - Nume Client 🗸       | Introdu | ceti simbc | •      |       |      |                       |
| Identific |                       | Simbol  | Pret       | Volum  | Valab | Decl | Actual De             |
| 383491 🛚  | 2021-02-05 09:45:06   | EL      | 16.0000    | 500    | Open  |      | ClientNew             |
| 383489 😫  | 2021-02-05 09:45:05   | CMP     | 0.7000     | 3,000  | Open  |      | ClientNew             |
| 383488 🛚  | 2021-02-05 09:45:05   | SNP     | 0.4665     | 28,888 | Open  |      | ClientNew             |
| 383486 🛚  | 2021-02-05 10:48:27   | SNP     | 0.4365     | 30,000 | Open  |      | Client <sup>Chg</sup> |
| 383480 🛚  | 2021-02-05 09:45:03   | TLV     | 2.4000     | 5,000  | Open  |      | ClientNew             |
| 373548 🗉  | y 2021-01-04 09:45:02 | TLV     | 1.8000     | 5,000  | Open  |      | ClientNew             |

-Din Panoul de operatiuni selectam optiunea "Ordine". In cadrul noului meniu putem observa ordinile valabile pe care le avem. Se poate vedea simbolul, pretul, volumul, valabilitatea ordinului, declansatorul ordinului si persoana care l-a introdus sau actualizat.

-Daca dam un click pe identificatorul ordinului, avem optiunea de a modifica sau sterge acel ordin.

-Din panoul de operatiuni putem alege optiunea "Istoric ordine" pentru a vedea ordinele introduse intr-o anumita perioada de timp.

| Tranzactii - C                    |        |        |         |                              | <b>₽</b> ↔           |
|-----------------------------------|--------|--------|---------|------------------------------|----------------------|
| Nume Client 🗸 TLV                 |        | 2      | 020-03- | 20 🔻                         |                      |
| Identific                         | Simbol | Pret   | Volum   | Valoare Comision             | Data de Decontare    |
| 289343 Buy 2020-03-20<br>10:22:41 | TLV    | 1.8220 | 300     | 546.6000 <sup>3.7300</sup>   | 2020-03-24 Decontata |
| 289344 Buy 2020-03-20<br>10:22:41 | TLV    | 1.8220 | 1,000   | 1,822.0000 <sup>9.1100</sup> | 2020-03-24 Decontata |
| 289605 5 2020-03-20 15:53:24      | TLV    | 1.7960 | 50      | 89.8000 1.4500               | 2020-03-24 Decontata |
| 289609 50 2020-03-20 15:58:53     | TLV    | 1.7960 | 170     | 305.3200 1.5300              | 2020-03-24 Decontata |
| 289610 Sel 2020-03-20 15:59:32    | TLV    | 1.7960 | 2,880   | 5,172.4800<br>25.8600        | 2020-03-24 Decontata |

# 7.5 Unde pot vedea tranzactiile mele

-Tranzactiile apar in Panoul de operatiuni prin selectarea optiunii "Tranzactii"

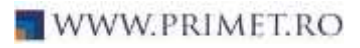

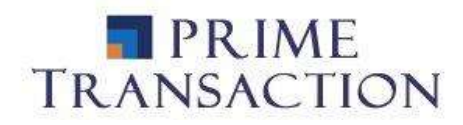

-Aici se poate observa ca si in cazul ordinelor mai mult informatii legate de tranzactie, respectiv: Simbol, pret, volum, valoare, comision, data de decontare.

-Daca dam un click pe identificatorul tranzactiei, se va deschide o noua fereastra cu informatii aditionale.

- Din panoul de operatiuni putem alege optiunea "Rulaje" pentru a vedea tramzactiile intr-o anumita perioada de timp.

# 8. Cum retrag o suma de bani din contul de investitii

| Retrageri <del>-</del>      | Q      |     |                        |                   |        |           |                  | 2   |
|-----------------------------|--------|-----|------------------------|-------------------|--------|-----------|------------------|-----|
| Cont Client                 | ~      | 1   | +                      |                   |        |           |                  |     |
| Disponibil es               | timat  |     |                        |                   |        |           |                  |     |
| 100,000.00 R(<br>2021-02-18 | ON T+1 |     | 125,000.<br>2021-02-19 | 00 RON <b>T+2</b> |        | 160,000.0 | ) RON <b>T+3</b> |     |
| Retrage nu                  | imera  | r   |                        |                   |        |           |                  | ×   |
| Cont Client                 |        |     |                        |                   |        |           |                  | ~   |
| IBAN Clien                  | t      |     |                        |                   |        |           |                  | ~   |
| 20,000.                     | 00 F   | RON | 2021-02-               | 10                | 100,00 | 0.00 RON  | PIN              |     |
| © 14:00                     |        |     |                        |                   |        | Trimitere | Inchide          | ere |

Din panoul de operatiuni alegem optiunea "Retrageri" pentru a accesa meniul cu retragerea fondurilor banesti.

Din acest meniu se poate pune un ordin de retragere numerar printrun simplu click pe patratelul + dupa cum se poate observa in imagine sau prin click pe suma disponibila mai jos.

In fereastra "Retragere numerar" se selecteaza IBAN-ul (in cazul in care pe cont sunt mai multe conturi bancare adaugate) suma de bani si data pentru transfer. Ordinele de transfer cu executare in aceeasi zi trebui sa fie introduse pana la ora 14:00.

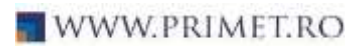

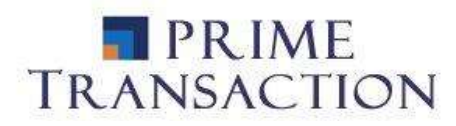

# 9. Cum pot vedea un istoric al intrarii/iesirii activelor din contul meu de investitii

| Activitate -                      | C       |                       |        |          |            |                                    | 2 |
|-----------------------------------|---------|-----------------------|--------|----------|------------|------------------------------------|---|
| Nume Clier                        | nt 🗸    | Introduceti sin       | nbc 20 | )19-01-0 | 1 2021-0   | 2-09                               |   |
| 1260153<br>2019-08-07<br>15:44:49 | Intrare | Bani <sup>71064</sup> | RON    | 0        | 1,000.0000 | Alimentare cont<br>investitii      | • |
| 1267272<br>2019-06-14<br>15:15:11 | Intrare | Bani <sup>71814</sup> | RON    | 0        | 773.2600   | Dividend TLV                       |   |
| 1267637<br>2019-08-14<br>15:19:29 | lesire  | Bani <sup>72170</sup> | RON    | 0        | 14.2800    | Taxa operatiuni<br>corporative TLV |   |
| 1281079<br>2019-06-28<br>15:02:57 | Intrare | Bani <sup>73850</sup> | RON    | 0        | 1,833.0400 | Dividend SNN                       |   |

Din panoul de operatiuni se alege optiunea "Activitate"

In aceasta fereastra se pot observa toate intrarile/iesirile de numerar si instrumente financiare. Acestea pot fi:

- alimentare cont
- retragere fonduri banesti
- incarcare/transfer intrumente financiare
- taxe
- incasare dividend s.a.

#### 10. Unde pot accesa graficele

Graficul unui instrument financiar se poate accesa din Panoul de operatiuni, Market Watch sau Registrul de ordine.

In fereastra de grafice butonul marcat in chenar rosu ascunde/afiseaza mai multe instrumente utile pentru analiza tehnica.

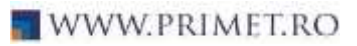

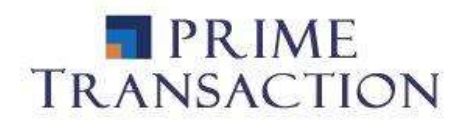

OMV PETROM S.A. ROSNPPACNOR9

O Piata POFR

| C Piata Principala  | 🛃 Favorite 🗸                       | Nesortate -     | Toate 🗸 | Toate -       |
|---------------------|------------------------------------|-----------------|---------|---------------|
|                     | Simbol                             | Cumparare       | Vanzare | Pret          |
| Cumparati SNIP      | SNN Open                           | 2,200           | 2,413   | 50            |
| Cumparan Ora        | 415.7k                             | 23 4500         | 23 5000 | 23.4500 -2.70 |
| Vindeti SNP         | Deschideti Reg                     |                 |         |               |
|                     | Deschideti Gra                     | ,136            | 800     |               |
| Vedeti Graficele    |                                    |                 | 080     | 0.5060 0.00   |
|                     | Vedeti Simbolu                     | I na Wahsita    | 5       | 5,000         |
| Vizualizati pe Site | vedeti Ombold                      | ii pe mebsite   | 000     | 32.4500 -0.61 |
|                     | Elizzia eti Circhelul din Enverito |                 |         | 1             |
| Toate Instrumentele | Einninati Simbo                    | olul diff Favor | 450     | 2 3300 -0.43  |
|                     | 0.0011                             | 2.0000          | 2.0400  | 2.0000        |

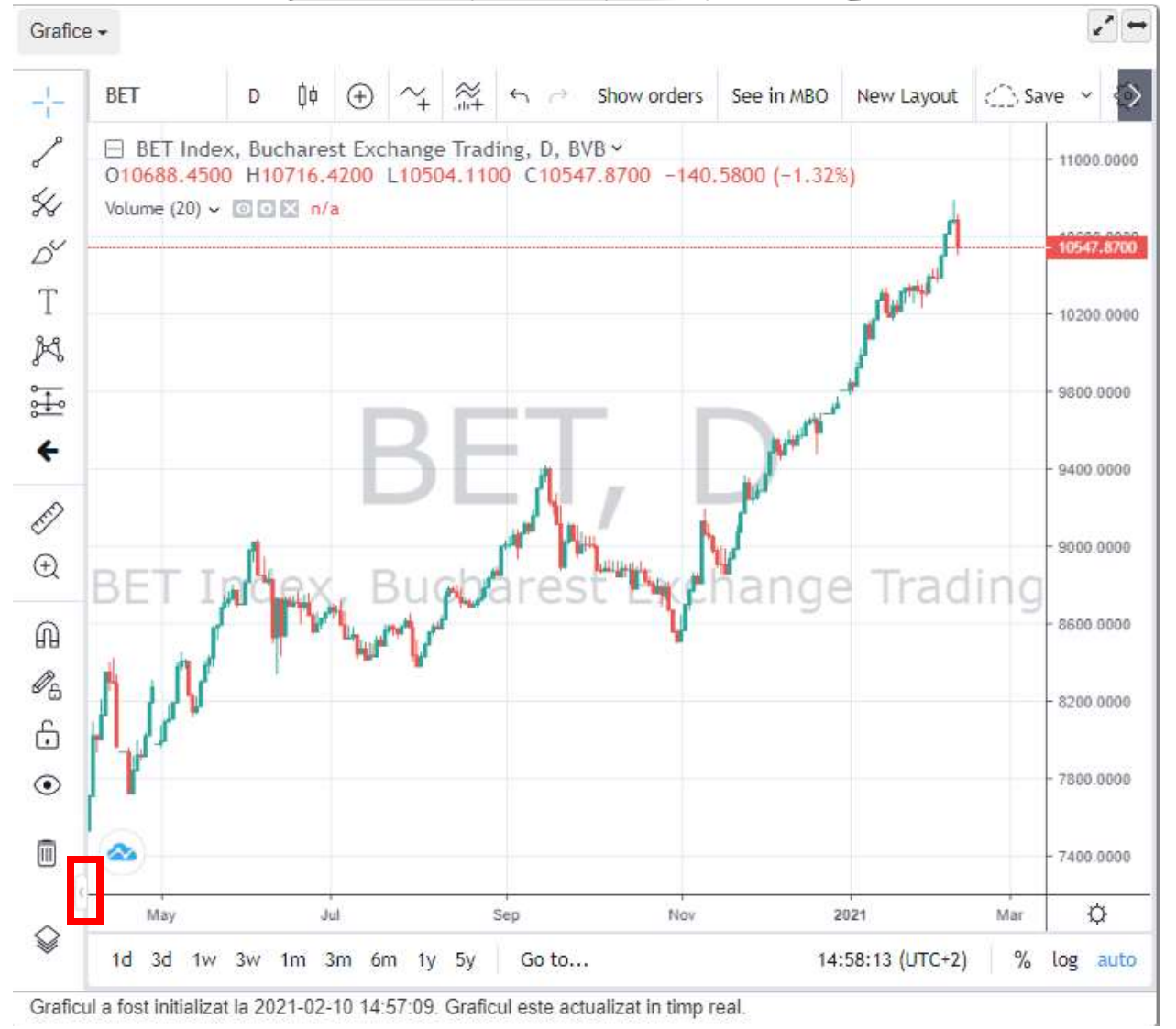

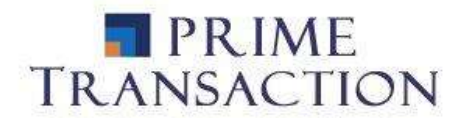

# 11. Cum schimb parola/pinul

| 8                                                                                                    | In partea de sus a platformei pe bara de instrumente se gaseste si<br>meniul utilizatorui. |
|----------------------------------------------------------------------------------------------------|--------------------------------------------------------------------------------------------|
| Cont Client                                                                                                 | Din meniul utilizatorului se poate schimba atat parola cat si pin-ul.                      |
| <ul> <li>A Schimba Parola</li> <li>A Schimba PIN-ul</li> <li>M Trimite Mesaj</li> </ul>                     |                                                                                            |
| ➡ Fisiere<br>Prime<br>Analyzer                                                                              |                                                                                            |
| <ul> <li>✔ Afiseaza toate tranzactiile</li> <li>Completeaza PIN-ul Automat</li> <li>♥ Preferinte</li> </ul> |                                                                                            |
| C Deconectare                                                                                               |                                                                                            |

#### 12. Cum modific interfata platformei

Optiunile privind modificarea interfatei platformei sau alte modificari ce tin de aspect le gasim prin acesarea optiunii "Preferinte" din meniul utilizatorului.

Printre aceste optiuni cele mai importante sunt:

- schimbarei temei predefinite in "Tema Intunecata"
- redarea sunetor in momentul efectuarii tranzactiilor
- > extinderea diferitelor panouri principale din platforma.

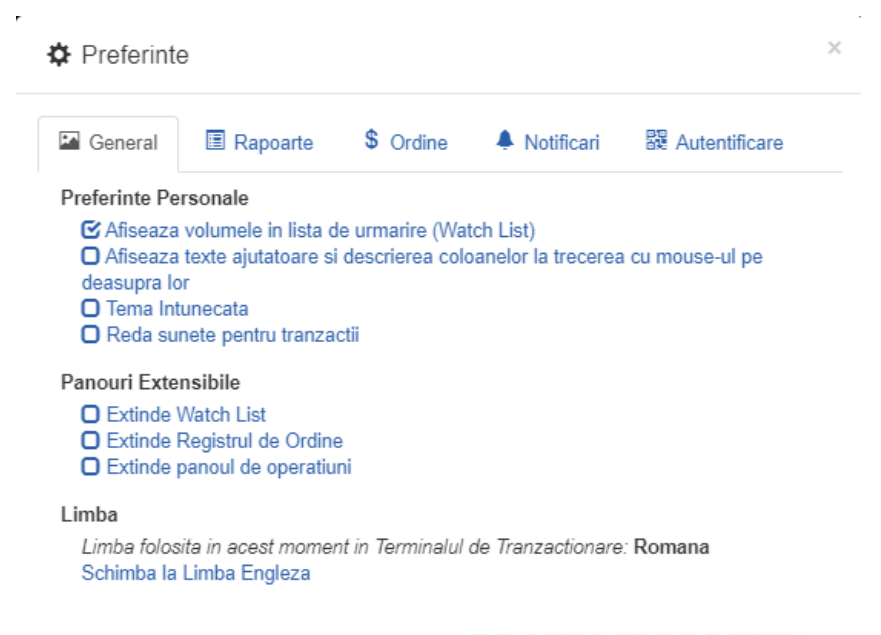

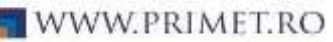